## Lexis Convey v18.2.17

**Release Notes** 

2023/10/20

## TABLE OF CONTENTS

| Lexis Convey – Lexis KYC Integration Update             | 2 |
|---------------------------------------------------------|---|
| Mortgagors, Parties, Transferors and Transferees Update | 2 |

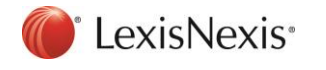

## Lexis Convey – Lexis KYC Integration Update

## Mortgagors, Parties, Transferors and Transferees Update

Lexis KYC Integration has been updated for Mortgagors, Parties Transferors and Transferees with marital status 'Married in Community of Property' and 'Married In Community of Property to each other'.

You will now be able to send spouse details to KYC for verification.

In the **Bonds** module the Mortgagors and Parties tabs have been updated with the following Lexis KYC details:

- Spouse's Profile Status
- Spouse's Customer Reference

In the **Transfers** module the Transferors and Transferees tabs have been updated with the following Lexis KYC details:

- Spouse's Profile Status
- Spouse's Customer Reference

|                                                                                                    | Support - |
|----------------------------------------------------------------------------------------------------|-----------|
| MESSAGES MATTERS REPORTS O DIARY SETUP                                                                                                    | <i>ب</i>  |
| Matter List 🔁 598410167400100010004 😔                                                                                                    | *         |
| Bond - MRS M H DOE / ABSA Bank Limited - New (Accepted)                                                                                                  |           |
| Save Print Email SMS Anytime Milestones - Send/Receive - Lexis WinDeed - Lexis Tracker - Accounting - Rodel Bridging Finance Import transfer to bond Arc | hive      |
| Milestone Summary MIKE Doe                                                                                                    |           |
| B Bond Details A New Delete Lexis KYC A Move up A Move down                                                                                              |           |
| Correspondence Lexis KYC                                                                                                    | Â         |
| MIKE Doe                                                                                                    | <u> </u>  |
| Mortgagor Descriptions Customer Heterence: Open Lexis KYC Spouse's Customer Heterence: Open Lexis KYC                                                    | KYC       |
| [New Paty] Sumame: Doe                                                                                                    |           |
| ERF 79 47 EAST LONDON F First Names MIKE                                                                                                    |           |
| Property Descriptions Title: Mr ·                                                                                                    |           |
| be Financial ¥ Identified by Passport? □                                                                                                    |           |
| R Accounts Identity Number [7904250127996                                                                                                    |           |
| Pay Authorities * Date of Bith: CP 4/25/1975 frill                                                                                                    |           |
| Special Documents V Gender Male                                                                                                    | 8         |
| Messages Church los                                                                                                    | eston     |
| Matter Comments                                                                                                    | W         |
| Martial Status: In community of property to                                                                                                    |           |
| A Manage to Customary Manage At. No     120/1999 has been entered inc.                                                                                   |           |
| ID Document Status: Current S.A. ID Document issued and correct                                                                                          |           |
| Income Tax Number:                                                                                                    |           |
| ABSA Rewards Nominee:                                                                                                    |           |
| Spouse's Sumame: DOE                                                                                                    |           |
| Spouse's First Names: JULIA                                                                                                    |           |
| Consume in Indentified by Decomment?                                                                                                    |           |

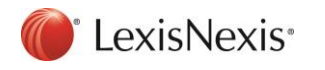

Clicking the **Lexis KYC** button will allow you to confirm if you wish to proceed with sending the Mortgagors / Parties / Transferors / Transferees details to Lexis KYC for verification.

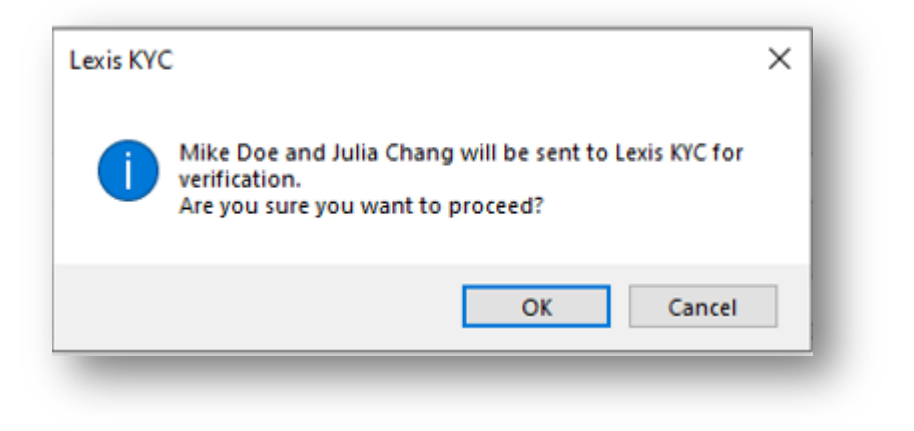

Once you confirm, you will be required to login to Lexis KYC with your Lexis KYC login credentials.

Information on how to register for Lexis KYC will be provided as a link on the Lexis KYC login screen.

| Lexis®Convey                                                                                                    | 22 Notices - App Links -                  | <u>Support</u> <del>-</del> |
|----------------------------------------------------------------------------------------------------|-------------------------------------------|-----------------------------|
| MESSAGES     MATTERS     REPORTS     OIARY     SETUP                                                            | Search for matter                         | 2                           |
| Matter List S AG 20230511134718796 🖸                                                                            |                                           | «                           |
| Transfer - ELIZABETH MARIA VERMEULEN to Senzo Zwane - Transfer (Withdrawn from Deeds Office)                    |                                           |                             |
| Save Print Email SMS Anytime Milestones - Send/Receive - Lexis WinDeed - Rates Clearance - Lexis Tracker - SARS | 6 • Accounting • Rodel Bridging Finance • |                             |
| Milestone Summ 📶 Lexis ® KYC                                                                                    | - 🗆 ×                                     |                             |
| Transfer Details                                                                                                | í                                         |                             |
|                                                                                                    |                                           | ^                           |
|                                                                                                    |                                           |                             |
| 123 Provides intelligent solutions for identity                                                                 |                                           |                             |
| Crafford (Pty) Ld verification and fraud prevention.                                                            |                                           |                             |
| Crafford (Pty) Ld                                                                                               |                                           |                             |
| Transferor Description Learn More                                                                               | ® KYC                                     |                             |
| Iranserees (I)     Serzo Zwane     COV/D_19     Log                                                             | g In                                      |                             |
| Transferee Description Other Strait                                                                             |                                           |                             |
| Signing Details Ensil*                                                                                          |                                           |                             |
| ERF 11 MITCHELL                                                                                                 |                                           |                             |
| Section 1 Developm Password*                                                                                    |                                           |                             |
| (New Property) Property Descriptions                                                                            |                                           | 8                           |
| Rest / Poppyor passion?                                                                                         |                                           | Allestor                    |
|                                                                                                    | gin                                       | -                           |
| Additional Docun                                                                                                | upport Team<br>44 3 3 3                   |                             |
| Pro Forma Acco                                                                                                  | EDITEXTALAL                               |                             |
| Messages                                                                                                    |                                           |                             |
| Atter Comment                                                                                                   |                                           |                             |
| Attached Docum                                                                                                  |                                           |                             |
| Matter History                                                                                                  |                                           |                             |
| PHANNE FINANCY Associantian CC Phany Poly Terminal Continue World Continue Continue                             |                                           | -                           |
| Country of marriage: South Africa                                                                               |                                           |                             |
| Date of marriane:                                                                                               |                                           |                             |
|                                                                                                    |                                           |                             |
| Constructional and an                                                                                           |                                           | -                           |

When you are in Lexis KYC, you will see the Mortgagors / Parties / Transferors / Transferees details that have been sent for verification.

Please add any additional information that may be required click 'Verify'.

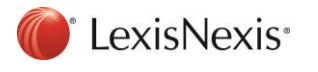

Copyright © LexisNexis. All copyright in and to this document, including without limitation the content, layout and structure, vests in LexisNexis. This document is confidential to LexisNexis and any unauthorised disclosure or copying of the document is prohibited and may be unlawful.

| Lexis® Convey     Messages                                                                         | ATTERS         | REPORTS 💿 DIARY                        |                                                                                       |                                                            |                      | Search t                 | formatter      | , <u>P</u> |
|----------------------------------------------------------------------------------------------------|----------------|----------------------------------------|---------------------------------------------------------------------------------------|------------------------------------------------------------|----------------------|--------------------------|----------------|------------|
| Matter List ≶ TEST009877 🛞                                                                         | 80057045010    | 0100010004 📀                           |                                                                                       |                                                            |                      |                          |                | 4          |
| Bond - MRS M H DOE /                                                                               | ABSA Bank Lim  | nited - New (Accepted)                 |                                                                                       |                                                            |                      |                          |                |            |
| Save Print Email                                                                                   | SMS An         | 💼 Lexis®KYC                            |                                                                                       |                                                            |                      |                          | ×              |            |
| Milestone Summary                                                                                  | Mike Doe       | Levis <sup>®</sup> KVC                 |                                                                                       |                                                            |                      | Logged in as User1       | â              |            |
| Bond Details                                                                                       | New [          |                                        |                                                                                       |                                                            |                      | LogOut                   |                |            |
| Correspondence<br>Mortgagors (1)                                                                   | 1              | Customer Management                    | Home > Customer Management > KYC: PHATHIWE GLORRY DANA<br>KYC: (PHATHIWE GLORRY DANA) |                                                            |                      | KYC-4381829601           | Î              | ^          |
| Mike Doe<br>Mortgagor Descriptions                                                                 | Lexis KTC      | Customer On-Boarding                   | 1. Verification Selection                                                             |                                                            |                      | ^                        | C              |            |
| MULAUDZI VHONANI                                                                                   |                | Help                                   | Select a search bundle that best suits your client's risk level. Alternatively        | select your own verifications from the list below.         |                      |                          | Open Lexis KYC |            |
| MADIBO PALESA<br>COBUS BECKER<br>Properties (1)<br>ERF 799 47 EAST LONDO?<br>Property Descriptions | N F            |                                        | Verification Bundles                                                                  | Standard KYC                                               | Enhanced KYC         | All Verifications        |                |            |
| Financial                                                                                          | ¥              |                                        | ID Marifestion                                                                        | Low to Medium Risk                                         | Medium to High Kisk  | High to Substantial Risk |                |            |
| Accounts                                                                                           |                |                                        |                                                                                       |                                                            |                      |                          |                |            |
| Pay Authorition                                                                                    |                |                                        | Address and Contact Verification (x2 sources)                                         | 0                                                          | 0                    | •                        |                | 800        |
| 9 o : 10 · · · ·                                                                                   |                |                                        | Address and Contact Verification (x4 Sources)                                         | 8                                                          | 0                    | 0                        |                | Also A     |
| Special Documents                                                                                  | •              |                                        | WorldCompliance**                                                                     | 8                                                          | 0                    | 0                        |                |            |
| Messages                                                                                           |                |                                        | Director Verification                                                                 | 0                                                          | 0                    | 0                        |                |            |
| Matter Comments                                                                                    |                |                                        |                                                                                       | Select                                                     | Select               | Select                   |                |            |
|                                                                                                    | A Mamag<br>120 |                                        | Verifications                                                                         |                                                            |                      |                          |                |            |
| nauer nistory                                                                                      |                |                                        | KYC Identity & Photo Verification Address & Contact Verification                      | Enhanced Due Dil<br>Director Verificati<br>WorldCompliance | igence<br>m          |                          |                |            |
|                                                                                                    |                | Lexis KYC Support Team<br>0861 946 333 | 2. Costs                                                                              |                                                            |                      | ^                        |                |            |
|                                                                                                    | Spo            | kyc.support@lexisnexis.co.za           | Cost break down for the selected searches.                                            |                                                            |                      |                          | × .            |            |
|                                                                                                    |                | () LexisNexis                          | bout Lexis®KYC Privacy Policy Terms and Conditions                                    | Copyright© 2021 LexisNexis. All righ                       | ts reserved. Cookies | RELX Group               | ×              |            |
| lean Suman isan Our Pater A                                                                        |                | Spouse's Date of Bith: 🗸 4/25/1979     | ET .                                                                                  |                                                            |                      |                          | 2              | 6          |

| Lexis <sup>®</sup> Convey                         |               |                                                                        |                                                                                           |                                                                    |                      |                          | 17 <u>Notices</u> • | App Links • Supp | <u>port</u> <del>-</del> |
|---------------------------------------------------|---------------|------------------------------------------------------------------------|-------------------------------------------------------------------------------------------|--------------------------------------------------------------------|----------------------|--------------------------|---------------------|------------------|--------------------------|
| MESSAGES MAT                                      | TERS          | REPORTS 🙂 DIARY                                                        |                                                                                           |                                                                    |                      |                          | Search for matter   |                  | 2                        |
| atter List 🤌 TEST009877 🛛 🔁                       | 800570450100  | 100010004 📀                                                            |                                                                                           |                                                                    |                      |                          |                     |                  |                          |
| Bond - MRS M H DOE / AB                           | ISA Bank Limi | ted - New (Accepted)                                                   |                                                                                           |                                                                    |                      |                          |                     |                  |                          |
| Save Print Email                                  | SMS Anyt      | ime Milestones 👻 Send/Receiv                                           | ve 🔹 Lexis WinDeed 🔹 Lexis Tracker 🔹 Rodel B                                              | ridging Finance Import transfer to bo                              | nd Archive           |                          |                     |                  |                          |
| Milestone Summary                                 | Mike Doe      |                                                                        |                                                                                           |                                                                    |                      |                          |                     |                  |                          |
| Bond Details *                                    | New De        | lete Lexis KYC 👚 Move u                                                | ip 🖡 Move down                                                                            |                                                                    |                      |                          |                     |                  |                          |
| Correspondence                                    |               | Discus Hadanaa                                                         |                                                                                           |                                                                    |                      |                          |                     |                  | ^                        |
| Mike Doe                                          | Lexis KYC     | LEXIS® KYC                                                             |                                                                                           |                                                                    |                      |                          | <u>^</u> .          |                  |                          |
| Mortgagor Descriptions<br>Parties (3)             |               | Lexis KYC                                                              |                                                                                           |                                                                    |                      | Logged in a              |                     | C                |                          |
| MULAUDZI VHONANI                                  |               | Customer Management                                                    | Home > Customer Management > KVC : JULIA CHANG                                            |                                                                    |                      |                          | â                   | Open Lexis KYC   |                          |
| MADIBO PALESA<br>COBUS RECKER                     |               | Suppliers Dashboard                                                    | KYC: (JULIA CHANG)                                                                        |                                                                    |                      | KYC-9501764289           |                     |                  |                          |
| Properties (1)                                    |               | 🕄 Customer On-Boarding 🗸 🤟                                             | 1. Verification Selection                                                                 |                                                                    |                      | ^                        |                     |                  |                          |
| ERF 799 47 EAST LONDON F<br>Property Descriptions |               | () Help                                                                | Select a search bundle that best suits your client's risk level. Alternatively select you | own verifications from the list below.                             |                      |                          |                     |                  |                          |
| Einancial ¥                                       |               |                                                                        | Verification Bundles                                                                      |                                                                    |                      |                          |                     |                  |                          |
|                                                   |               |                                                                        |                                                                                           | Standard KYC                                                       | Enhanced KYC         | All Verifications        |                     |                  |                          |
| R Accounts                                        |               |                                                                        |                                                                                           | Low to Medium Risk                                                 | Medium to High Risk  | High to Substantial Risk |                     |                  |                          |
| Pay Authorities 🛛 👻                               |               |                                                                        | ID Verification                                                                           | 0                                                                  | 0                    | 0                        |                     |                  |                          |
| Special Documents V                               |               |                                                                        | Address and Contact Verification (x2 Sources)                                             | 0                                                                  | ٥                    | 0                        |                     |                  |                          |
| Messages                                          |               |                                                                        | Address and Contact Verification (x4 Sources)                                             | 0                                                                  | •                    | 0                        |                     |                  |                          |
| Matter Comments                                   |               |                                                                        | WorldCompliance**                                                                         | 0                                                                  | 0                    | 0                        |                     |                  |                          |
| Attached Documents                                | A Massas      |                                                                        | Director Verification                                                                     | 0                                                                  | 0                    | 0                        |                     |                  |                          |
| Matter History                                    | 120/1         |                                                                        |                                                                                           | Stiect                                                             | Select               | Select                   |                     |                  |                          |
|                                                   |               |                                                                        | Verifications                                                                             |                                                                    |                      |                          |                     |                  |                          |
|                                                   |               |                                                                        | KVC<br>identity & Photo Verification<br>Address & Contact Verification                    | Enhanced Due Dillgenc<br>Director Verification<br>WorldCompliance" | 2                    |                          |                     |                  |                          |
|                                                   |               |                                                                        |                                                                                           |                                                                    |                      |                          |                     |                  |                          |
|                                                   | Spou          | Lexis KVC Support Team<br>0861 946 233<br>kyc.aupport⊉lexisnexis.co.za | 2. Costs<br>Cost break down for the selected searches.                                    |                                                                    |                      | ~                        |                     |                  |                          |
|                                                   |               | About<br>Soouse's Date of Birth: 2/2/2/1                               | Description Lexis®KYC Privacy Policy Terms and Condit 1979 FFT                            | ions Copyright© 2021 LexisNexis.                                   | All rights reserved. | Cookies Cookies          | Group               | 12               | 6                        |
| er: Supervisor Our Refs: All                      |               |                                                                        |                                                                                           |                                                                    |                      |                          |                     |                  |                          |

The Lexis KYC Verification status and Customer Reference will be displayed in Lexis Convey after Lexis KYC verification.

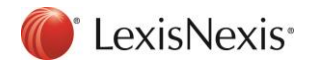

|                                                                      |                                                                          |                                                                                                    | _                                |                    |
|----------------------------------------------------------------------|--------------------------------------------------------------------------|----------------------------------------------------------------------------------------------------|----------------------------------|--------------------|
| Lexis <sup>®</sup> Convey                                            |                                                                          | 17 Notices • App                                                                                    | <u>o Links</u> <del>- Su</del> t | oport <del>-</del> |
| MESSAGES     MAT                                                     | TERS REPORTS 🤤 E                                                         | IARY SETUP Search formatter                                                                         |                                  | $\rho$             |
| Matter List 乡 TEST009877 🛛 🚦                                         | 800570450100100010004 📀                                                  |                                                                                                    |                                  | *                  |
| Bond - MRS M H DOE / AB                                              | SA Bank Limited - New (Accepted                                          | 0                                                                                                   |                                  |                    |
| Save Print Email                                                     | SMS Anytime Milestones • S                                               | nd/Receive + Lexis WinDeed + Lexis Tracker + Rodel Bridging Finance Import transfer to bond Archive |                                  |                    |
| Milestone Summary                                                    | Mike Doe                                                                 |                                                                                                    |                                  |                    |
| B Bond Details *                                                     | New Delete Lexis KYC                                                     | Move up 🗸 Move down                                                                                 |                                  | _                  |
| Correspondence<br>Mortgagors (1)                                     | Primary Mortgagor:                                                       | 2                                                                                                   |                                  | Â                  |
| Mike Doe<br>Motgagor Descriptions                                    | Profile Status:                                                          | Awating Stotus: Rejected                                                                            | C                                |                    |
| <ul> <li>Parties (3)</li> </ul>                                      | Cuture Deferrer                                                          |                                                                                                    |                                  |                    |
| MULAUDZI VHONANI<br>MADIBO PALESA                                    | Customer hererence:                                                      | KTU-436 (62560) UDBPN LEX65 KTU Spouse 5 Customer Meterence: KTU-350 (764259                        | Open Lexis KTC                   |                    |
| COBUS BECKER                                                         | Sumame:                                                                  | Doe                                                                                                 |                                  |                    |
| <ul> <li>Properties (1)</li> <li>ERF 799 47 EAST LONDON F</li> </ul> | First Names:                                                             | Mke                                                                                                 |                                  |                    |
| Property Descriptions                                                | Title:                                                                   | Mr v                                                                                                |                                  |                    |
| Financial *                                                          | Identified by Passport?                                                  |                                                                                                    |                                  |                    |
| Accounts                                                             | Identity Mumber                                                          |                                                                                                    |                                  |                    |
| Pay Authorities *                                                    | idenity valider.                                                         | 1946-2016/395                                                                                       |                                  | tones              |
| Sessial Documents                                                    | Date of Birth:                                                           |                                                                                                    |                                  | - W                |
|                                                                      | Gender:                                                                  | Male •                                                                                              |                                  |                    |
| Messages                                                             | Civil Partnership?                                                       |                                                                                                    |                                  |                    |
| Matter Comments                                                      | Marital Status:                                                          | In community of property to                                                                         |                                  |                    |
| Attached Documents                                                   | A Marriage ito Customary Marriage Act<br>120/1998 has been entered into: | No 🔸                                                                                                |                                  |                    |
| Matter History                                                       | ID Document Status:                                                      | Ourset S A ID Document issued and correct                                                           |                                  |                    |
|                                                                      |                                                                          |                                                                                                    |                                  |                    |
|                                                                      | income Tax Number:                                                       |                                                                                                    |                                  |                    |
|                                                                      | ABSA Rewards Nominee:                                                    |                                                                                                    |                                  |                    |
|                                                                      | Spouse's Sumame:                                                         | Chang                                                                                               |                                  |                    |
|                                                                      | Spouse's First Names:                                                    | Jula                                                                                                |                                  |                    |
|                                                                      | Spouse is Identified by Passport?                                        |                                                                                                    |                                  |                    |
|                                                                      | Spouse's Identity Number:                                                | 8305045041089                                                                                       |                                  |                    |
|                                                                      | Spouse's Date of Birth:                                                  | ✓ 1/25/1979 FR                                                                                      |                                  | 6                  |
| User: Supervisor Our Refs: All                                       |                                                                          |                                                                                                    |                                  |                    |
|                                                                      |                                                                          |                                                                                                    |                                  |                    |

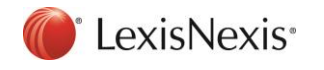